| Log into the SOLSelfService web site.                                                                                                    | https://solselfservice.law.unm.edu:8443                                                                                                    |
|----------------------------------------------------------------------------------------------------|----------------------------------------------------------------------------------------------------|
| Select "Unlock Account".                                                                                                    | Unlock Account<br>Unlock your locked out account                                                                                                    |
| Enter your user name and select "Continue".                                                                                                    | Domain User Name smithj (Example : Jsmith) Domain Name LAWSCHOOL  Continue Cancel                                                                                                    |
| Note: you have exactly 5 minutes to select your authentication method.                                                                                                    | Image: Weight of the security answer to verify my identity                                                                                                    |
| For this example I will select "Use Google<br>Authenticator app for verification" and select<br>"Continue".                                                                                                    | Send verification code to my  Semail 1d  Jgontales@lav.unm.edu  V  Use Google Authenticator app for verification.                                                                                                    |
|                                                                                                    | Continue                                                                                                    |
| At this time, open your Google Authenticator app<br>and retrieve the Verification Code.                                                                                                    | •••••• T-Mobile $\Rightarrow$ 9:11 AM $\rightarrow$ $\Rightarrow$ $\Rightarrow$<br>$\equiv$ Authenticator $+$ $\checkmark$                                                                                                    |
|                                                                                                    | <b>959 347</b><br>ADSelfServicePlus:                                                                                                    |
| Enter the code and select "Continue".                                                                                                    | Enter Verification Code A verification code ensures that it is indeed "you" that we are talking with Please check your Google Authenticator app Enter the 6 digit verification code that appears on your authenticator app. Verification Code : 339616 Continue Cancel |
| Enter the catche characters then select "Unlock Account".                                                                                                    | Type the characters you see in the picture below.                                                                                                    |
| Congratulations - your account is now unlocked.<br>Please keep in mind that you may need to change your<br>password if your account was originally locked<br>because you have been repeatedly entering the wrong<br>one. |                                                                                                    |